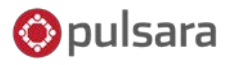

## 1. Start a new patient:

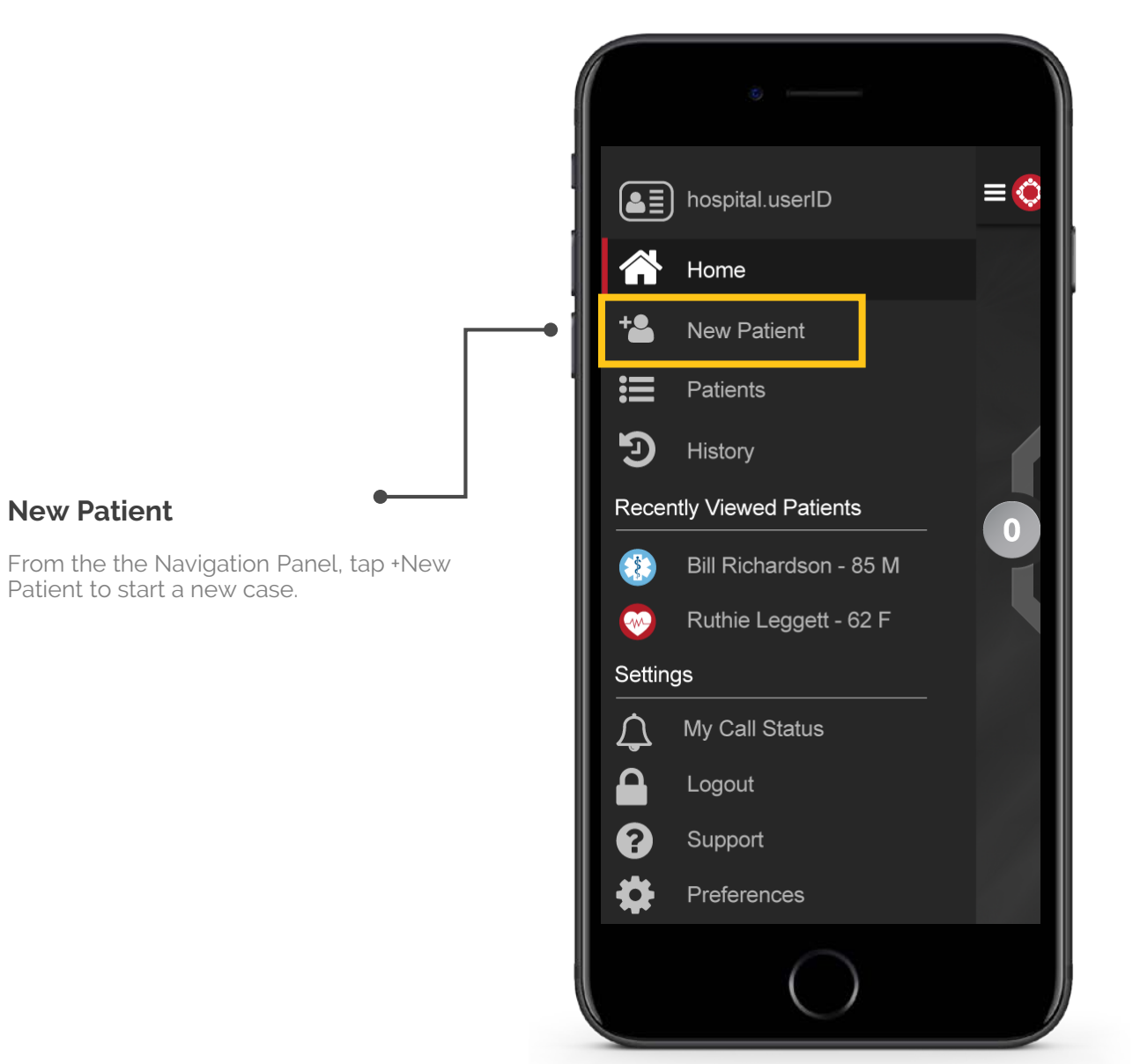

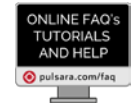

QUESTIONS? View Online FAQ's or CONTACT CLIENT SUPPORT

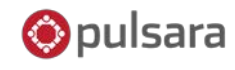

# 2. Select your module:

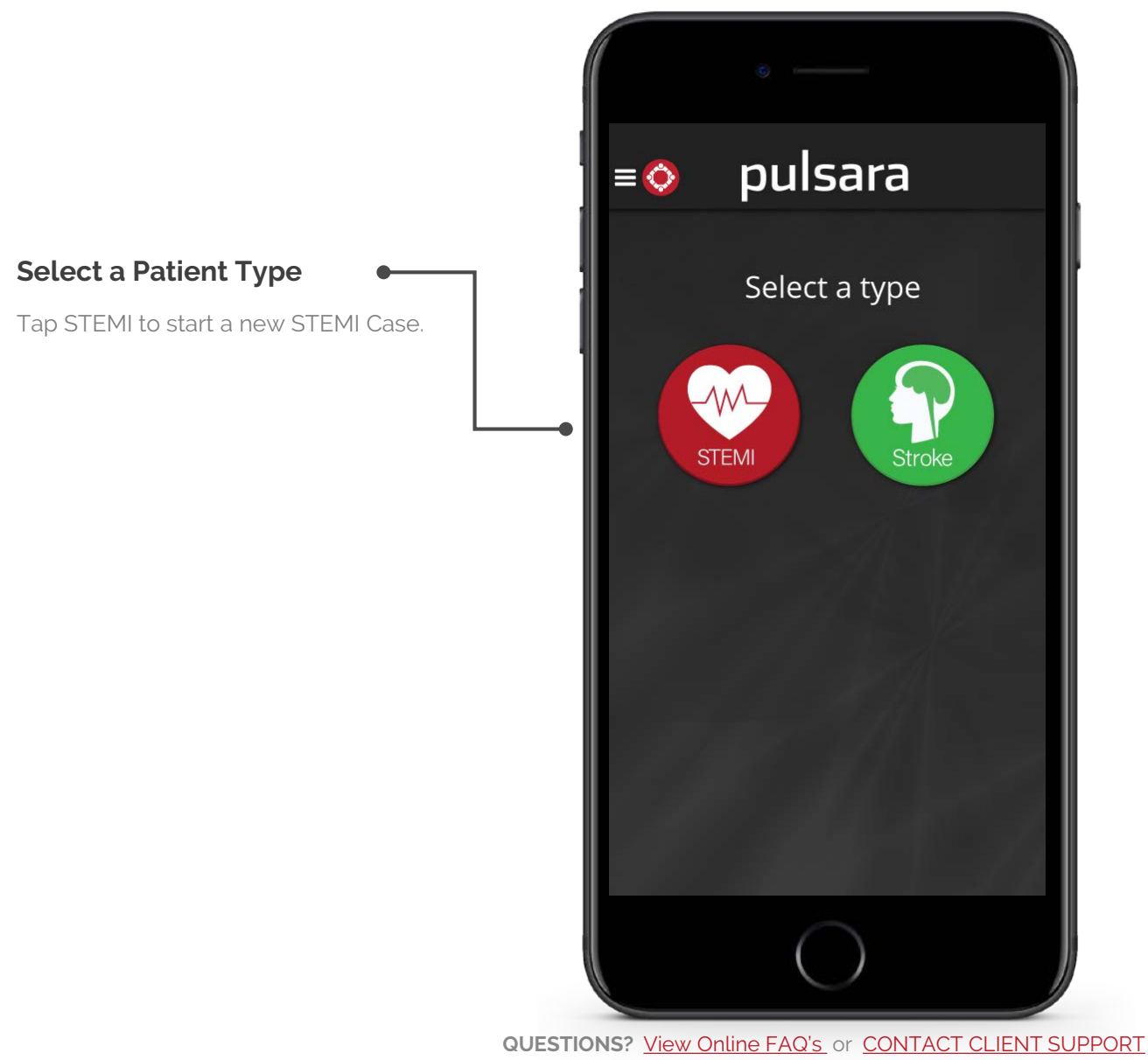

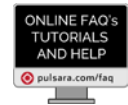

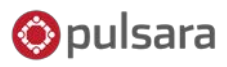

## 3. Enter your case details:

Scenario: Starting a STEMI on behalf of EMS

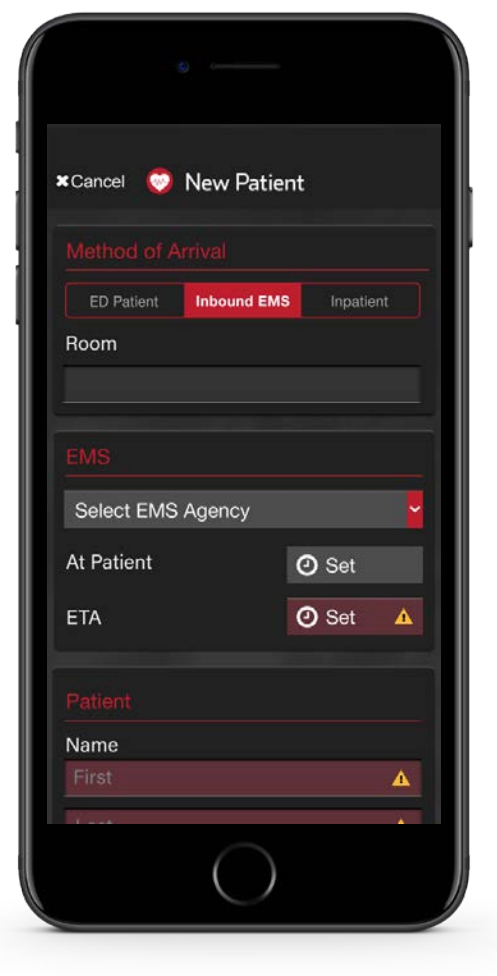

#### Getting Started:

- METHOD OF ARRIVAL: how will the patient arrive?
- 2. ROOM NUMBER: **where** will the patient be placed?
- 3. EMS AGENCY: **who** is bringing the patient to your facility?
- 4. ETA: *when* will the patient arrive?

| Nama         |         |     |             |      |
|--------------|---------|-----|-------------|------|
| First        |         |     |             | •    |
|              | _       | _   |             |      |
|              |         |     |             |      |
| Age          |         |     |             |      |
|              |         |     |             |      |
| Gender       |         |     |             |      |
| Select patie | nt geno | der |             | Ĩ    |
| Height       |         |     |             |      |
|              | ft.     |     |             | in.  |
| Weight       |         |     |             |      |
|              | kg.     |     |             | lb.  |
| Images/      | ECG     | E C | ontacts     |      |
|              |         |     | <b>+</b> Vi | tals |
|              |         |     | <b>+</b> L  | abs  |
|              |         |     | T           | abs  |

#### Patient Details:

- 1. PATIENT NAME: If unknown, enter a placeholder such as initials or 'John Doe'
- 2. OPTIONAL FIELDS: Age, gender, height, weight, vitals and labs are all optional fields. Enter information that is critical for the entire care team to know in real-time.
- 3. IMAGES: upload relevant images with the tap of a button.

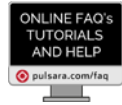

QUESTIONS? View Online FAQ's or CONTACT CLIENT SUPPORT

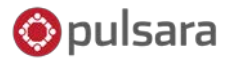

AND HELP

📀 pulsara.com/faq

### 4. Activate the case:

| Weight<br>kg. | Ib.      |                                                                                               |
|---------------|----------|-----------------------------------------------------------------------------------------------|
| Vital Signs   | + Vitals |                                                                                               |
| Labs          | + Labs   |                                                                                               |
| RETRO         | FITE     | • Tap activate:<br>Tap activate to alert your team that a<br>new STEMI patient is on the way! |
|               | )        | ONLINE F.                                                                                     |

QUESTIONS? View Online FAQ's or CONTACT CLIENT SUPPORT